#### Introduction to Amulet

What is Amulet? **Amulet** Installation Building the Amulet Libraries Amulet Tutorial Amulet and Visual C++ 6.0**Back End Communication Application Architecture Skeleton Program: Globals** main() Build the Window Updating the Window Creating the Menus **Translation Layer** P2 to Amulet Conversion Text Input Dialog Box Amulet GUI Example

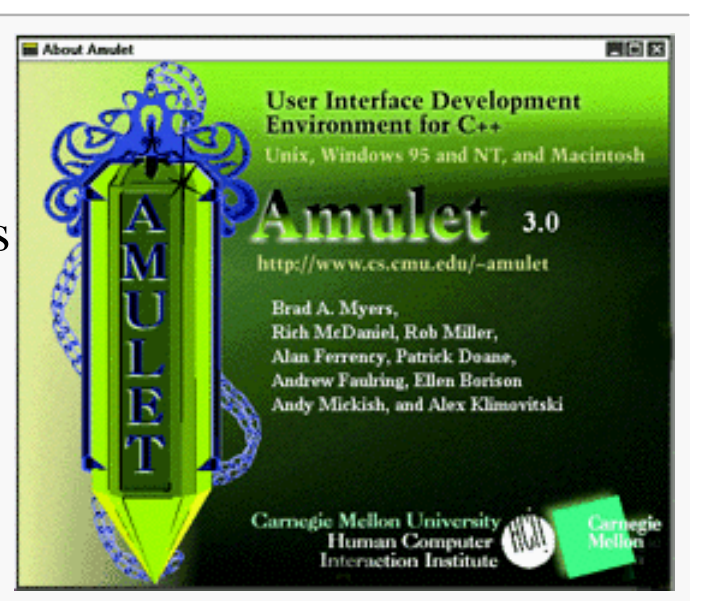

#### What is Amulet?

The <u>Amulet</u> (Automatic Manufacture of Usable and Learnable Editors and Toolkits) GUI is a cross-platform C++ library. Developed at the CS Dept at Carnegie-Mellon Univ. by the CMU HCI Institute team lead by Dr. Brad Myers, Senior Research Scientist.

http://www.cs.cmu.edu/~amulet/

Download the Amulet 3.0 distribution file and the Amulet 3.0 Reference Manual.

(**DO NOT** join the Amulet listservs – they do not exist to provide tech support for student projects.)

Amulet is cross-platform to the extent that pre-tested versions exist for a variety of Unix environments and for MS Windows.

Amulet is distributed free-of-charge in open source format.

When the grant ended in 1997, the continued maintenance and development of Amulet was assumed by the OpenAmulet group, lead by Robert Münch:

http://www.openip.org/

Note: we will be using Amulet 3.0 (from the CMU site) for this project.

#### Amulet Installation

Follow the instructions in section 1.4.3 of the reference manual for installing Amulet on a PC. Some further suggestions:

Decompressing the Amulet 3.0 zipped distribution archive (amulet.zip):

- unzip to a directory directly off the root of a drive (d:\amulet)
- select the "Use Folder Names" option under WinZip
- DO NOT install to a path that contains spaces; in particular, do not select C:\Program Files\amulet.
- requires about 100MB of space for a complete installation and subsequent build.

Setting system environment variables:

- read Section 1.4.3.2 of the Amulet 3.0 Reference Manual (but be sure to follow the directions below).
- add the environment variable AMULET\_DIR and set its value to be the path to the root of your Amulet installation (assume d:\amulet for the rest of these notes).
- add the environment variable AMULET\_VARS\_FILE and set its value to "Makefile.vars.MSVC5.Win32" (for either Visual 5.0 or 6.0).

**Note:** you may have to reboot in order for the settings changes to take effect.

Before using Amulet, you must build the library files that will be needed when linking your project:

- start Visual C++, select File/Open Workspace, and navigate to the bin directory in your Amulet installation (say, d:\amulet\bin).
- select the filter Makefiles (.mak) in the Open dialog box.
- select the file amulet.mak (probably the only one listed).
- select Build/Build All and wait while Visual C++ builds the Amulet libraries.

The library and support programs are rather extensive and will take some time to compile and link.

Because portions of the Amulet implementation are somewhat dated, from the perspective of Standard C++, it is normal to get a number of warning messages during the library build, and during your own builds later. You can safely ignore them.

If the build fails, go back through the steps outlined on the previous slide and above, and determine which one you didn't carry out. Read and **work** your way through Chapter 2, "Amulet Tutorial" in the Amulet 3.0 Reference Manual.

- a sample Amulet project is located in the Tutorial directory: d:\amulet\samples\tutorial
- copy the directory to your working directory and open the project (.dsp) file in Visual; if Visual asks to convert the project file say yes.

Initially, Visual will not be able to find certain necessary header and library files, since those locations are installation dependent.

- from the Tools menu in Visual, select Options and then choose the Directories tab.
- in the Show directories menu, choose Include files, and add the path to the Amulet include directory: d:\amulet\include
- in the Show directories menu, choose Library files, and add the path to the Amulet libraries: d:\amulet\lib

Now you should be able to build the first Tutorial project. If not, go back and determine which step you didn't carry out.

Again: work your way through the Amulet Tutorial. This DOES NOT mean "read the tutorial".

To create your own Amulet project you'll need to first create an appropriate project file that Visual C++ recognizes.

Low road:

- copy the default d:\amulet\samples\tutorial\ project file (.dsp) into your own working directory.
- rename all of the tutorial files and tutorial folder to your project name.
- select File/New and in the New dialog, choose the Project tab and select the Add to current workspace radio button. Select the <u>Win32 Application</u> and then enter your own project name.
- delete the tutorial project files from the workspace.
- select Project/Settings and select the Link tab. Change output file name exe to whatever you wish to call it. Add "amulet.lib" and "winmm.lib" to the end of the Object/library modules list.

Alternatively:

- create a new project workspace of type Win32 Application
- select Project/Settings and select the Link tab. Change output file name exe to whatever you wish to call it. Add "amulet.lib" and "winmm.lib" to the end of the Object/library modules list.

#### Amulet – Back End Communication Amulet 7

The design of your project should provide both a logical and a physical code separation of the Amulet GUI code, which handles the interaction with the user from the legacy code from your linked-list program, which manages all the database operations.

Annoyance: the data display elements in the Amulet library are designed to display C-style (null-terminated) text strings.

Of course, your code should be designed to use appropriate data types for each data field, so your program sees a mixture of string objects, ints, doubles, etc. Not only that, but most of P2 should have been designed to pass and receive higher-level objects.

That means that a translation must take place during the communication between the P2 back end and the Amulet front end.

The <u>required</u> way to handle that is to provide an intermediate layer of functions that perform two logical tasks:

- handle the translation of data
- handle mapping the interface actions selected by the user to the appropriate back end functions recycled from P2.

#### **Application Architecture**

Your implementation will provide an intermediate layer, the Translation Layer, which will serve as a logical interface between the Amulet GUI and the back end linked-list program functions:

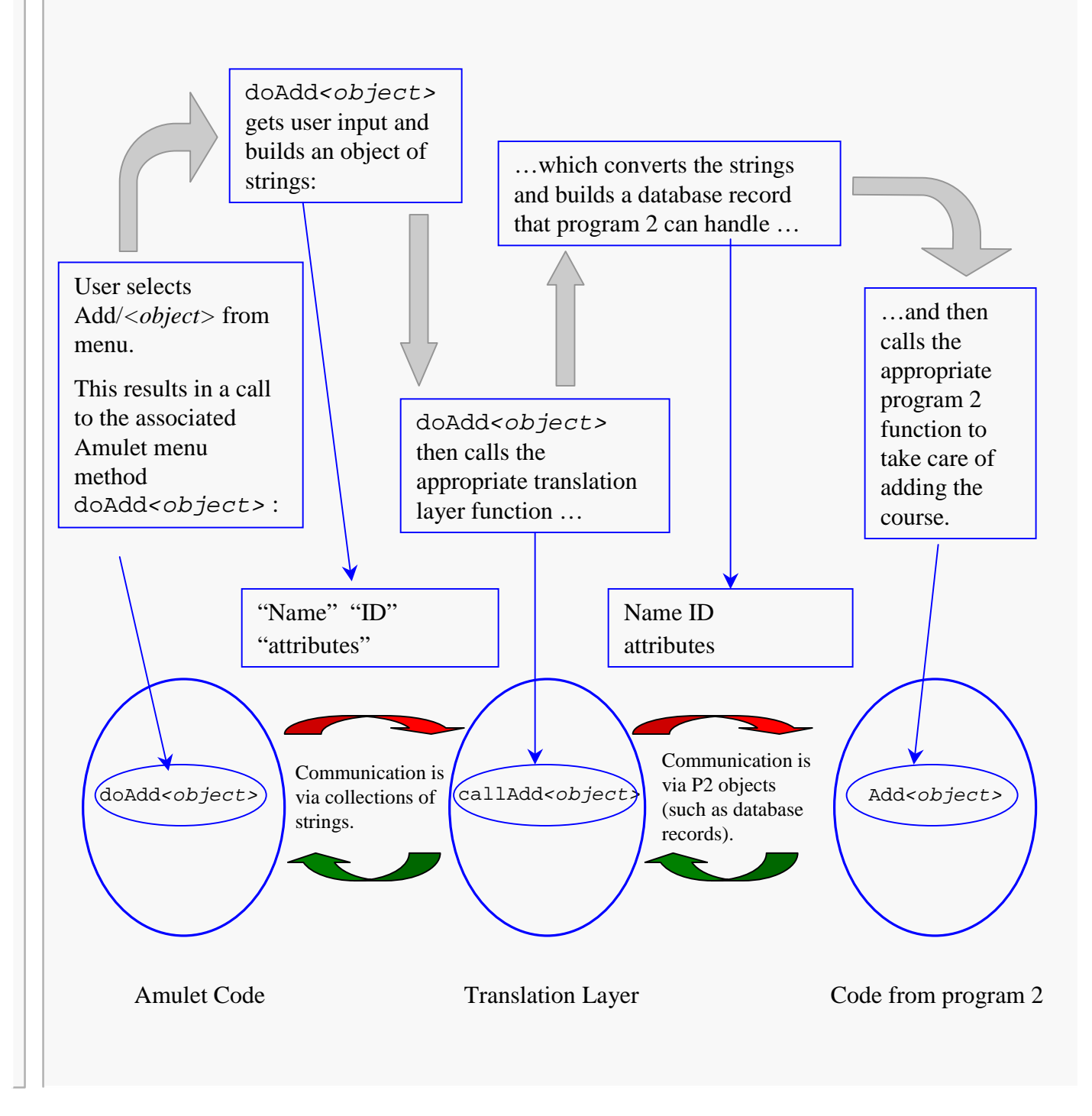

#### **Skeleton Program: Globals**

// P2main.cpp - main function and Amulet startup code #pragma warning (disable:4800) #include "console.h" // slot declarations for GUI #include "myWindow.h" #include "MultiDialog.h" // (projected) #include "TL.h" // interface to P2 functions #include <fstream> basic (generic) object type in Amulet #include <iomanip> using namespace std; Am\_Object my\_win; //define window to be global so callback // functions have access // functions for GUI management void InitWindow(Am\_Object& my\_win); // set up window void InitMenus (Am\_Object& my\_menu\_bar); // and menu bar void updateWindow(Am\_Object& my\_win, amStudent myDisplay); // Define callback functions for menu options. // These odd-looking "functions" are how you tie code to the // selection of a menu option in the GUI. Amulet "function" that "hooks" a function implementation to a menu item (or other graphical object). This is a method for an object. Method is void and is named "OpenDo". Am\_Define\_Method(Am\_Object\_Method, void, OpenDo, (Am\_Object self)) { // get file name, read data, etc., see later slide for details updateWindow(my\_win, myDisplay); // update window contents } // . . . additional callback functions omitted . . .

# main( )

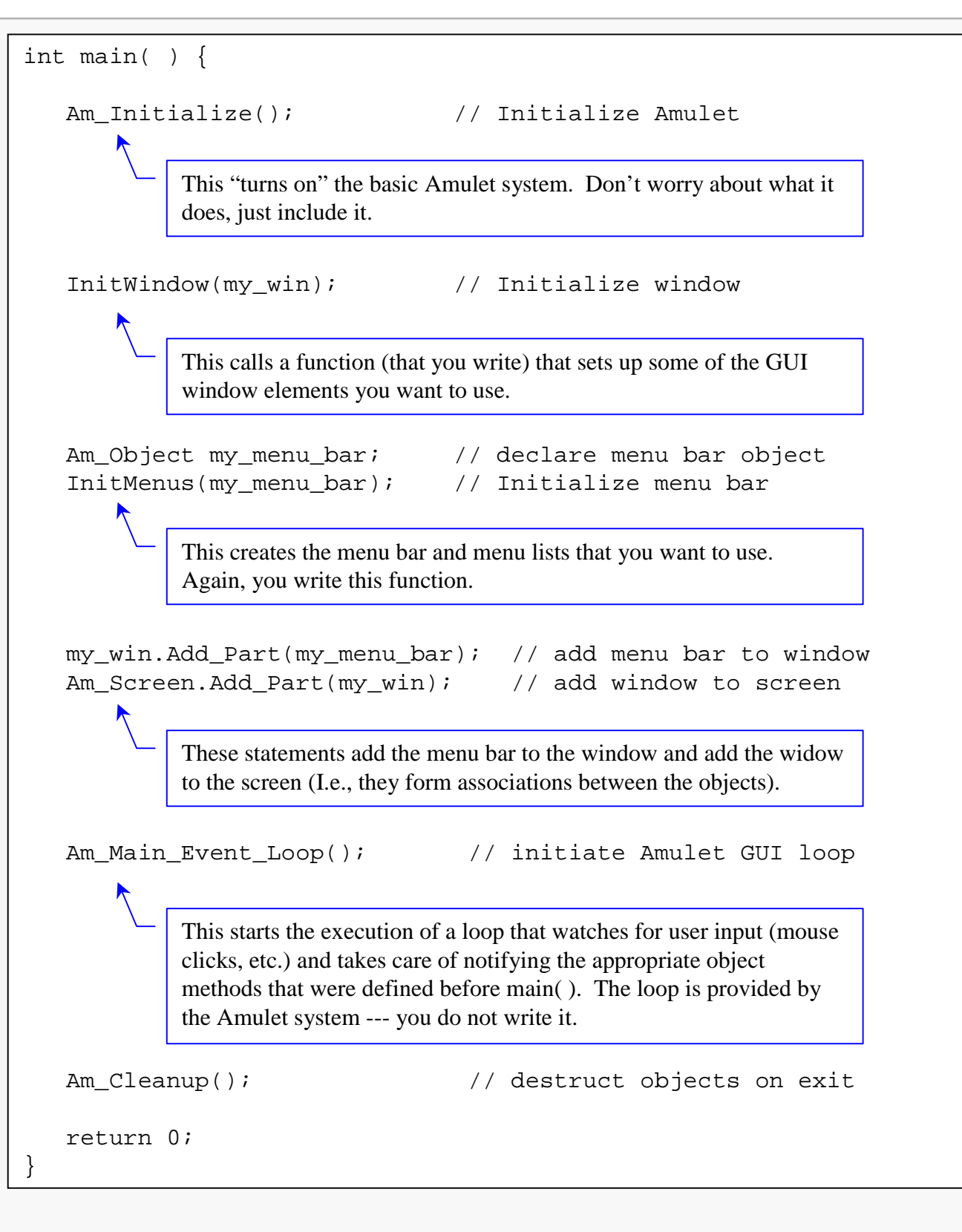

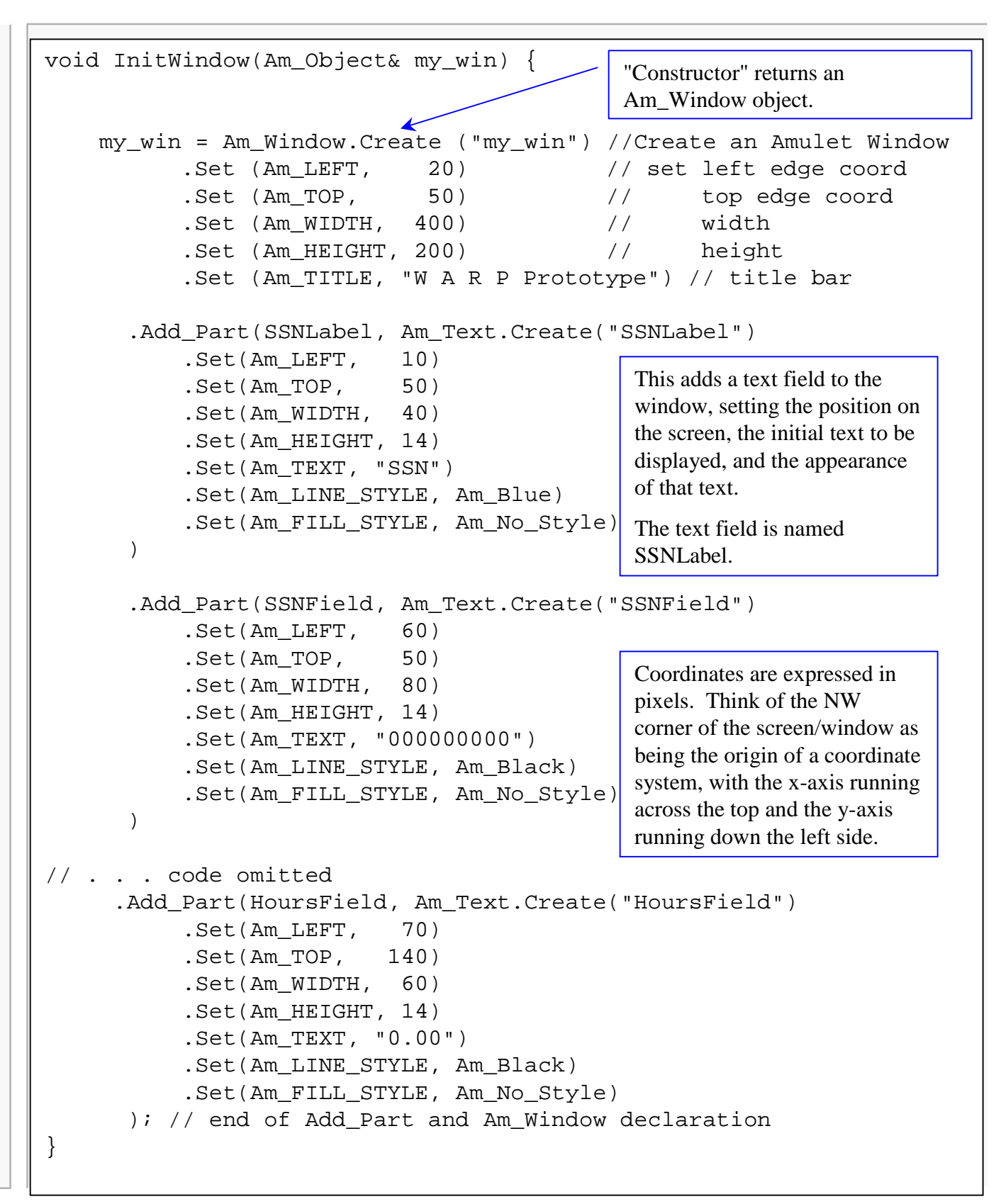

#### Updating the Window

//

// Updates the relevant fields of the window object:

void updateWindow(Am\_Object& my\_win, amStudent myDisplay) {

myDisplay holds values for a record, which are to be displayed in the data fields defined earlier for the Amulet window.

The idea is that your Amulet code will call a function that will interact with one or more of your existing P2 functions to retrieve data, and then build a data capsule, myDisplay, which it will return to the Amulet side. The code below takes care of "posting" it:

my\_win.Get\_Object(SSNField).Set(Am\_TEXT, myDisplay.SSN.c\_str());

Get\_Object() returns the named object that's part of my\_win.

Set() stores the specified value (second parameter) into that object. Am\_TEXT specifies the type of value that Set() will store so the proper conversion can be made.

#### Creating the Menus

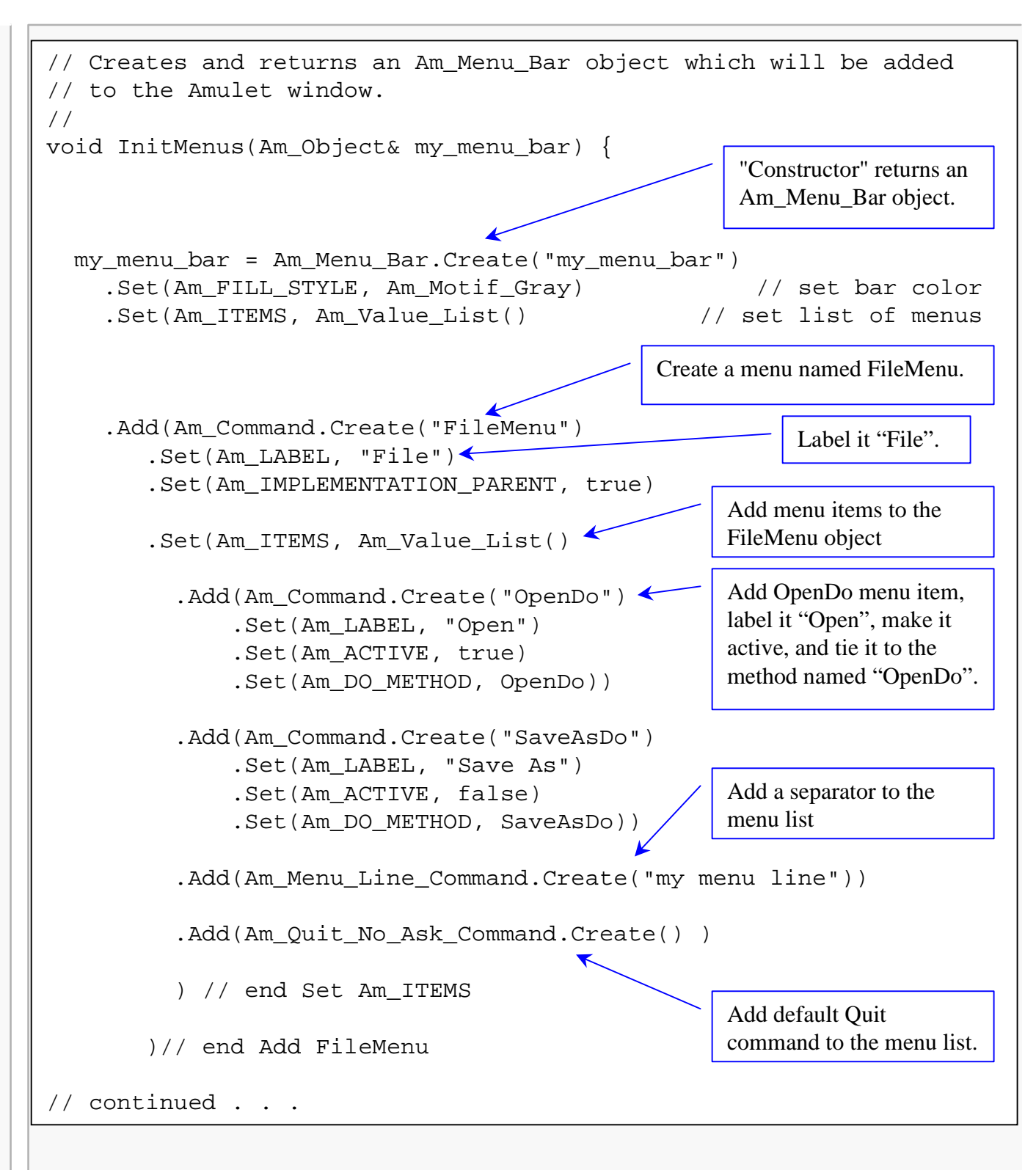

#### **Creating the Menus**

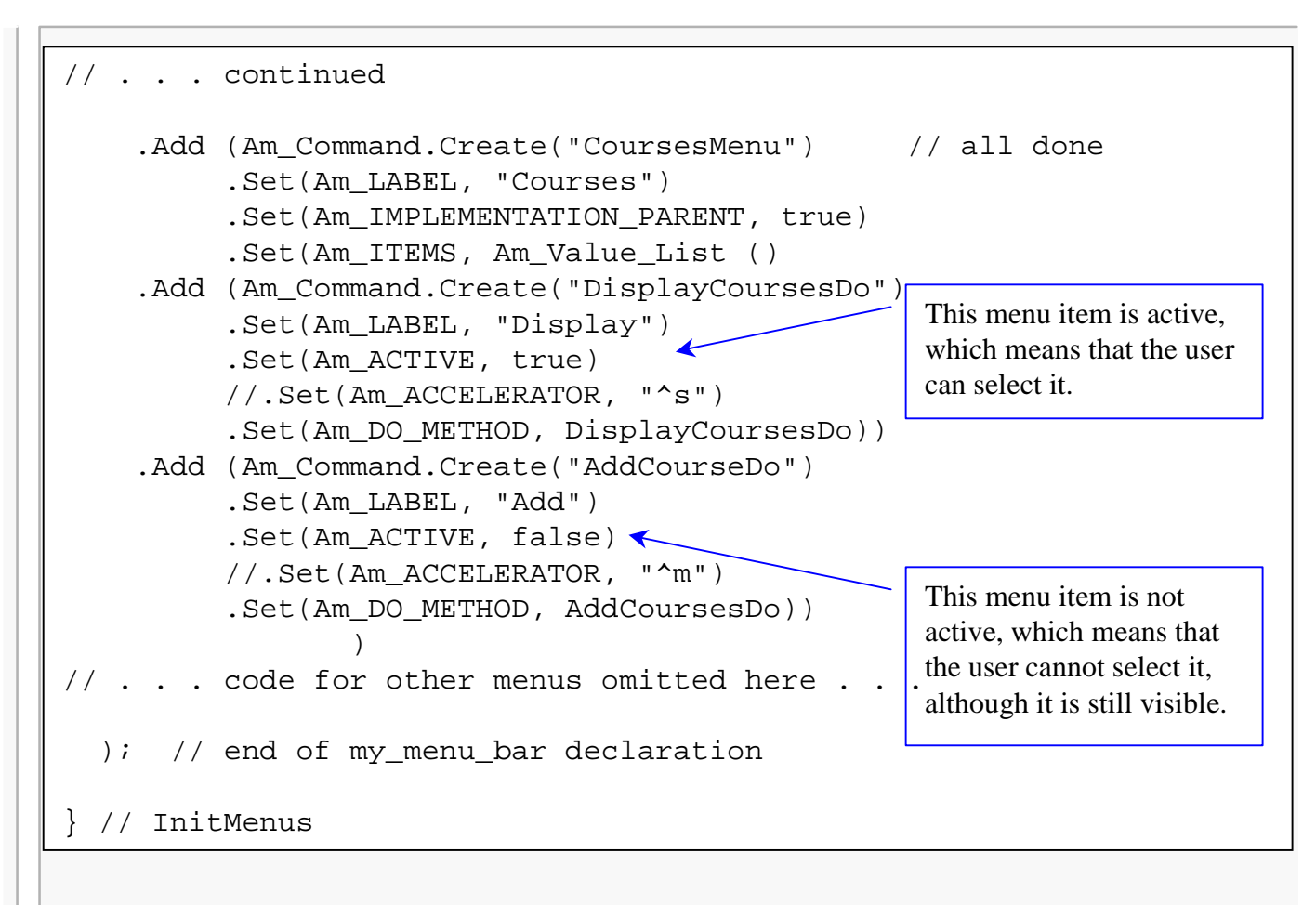

#### **Amulet Slot Definitions**

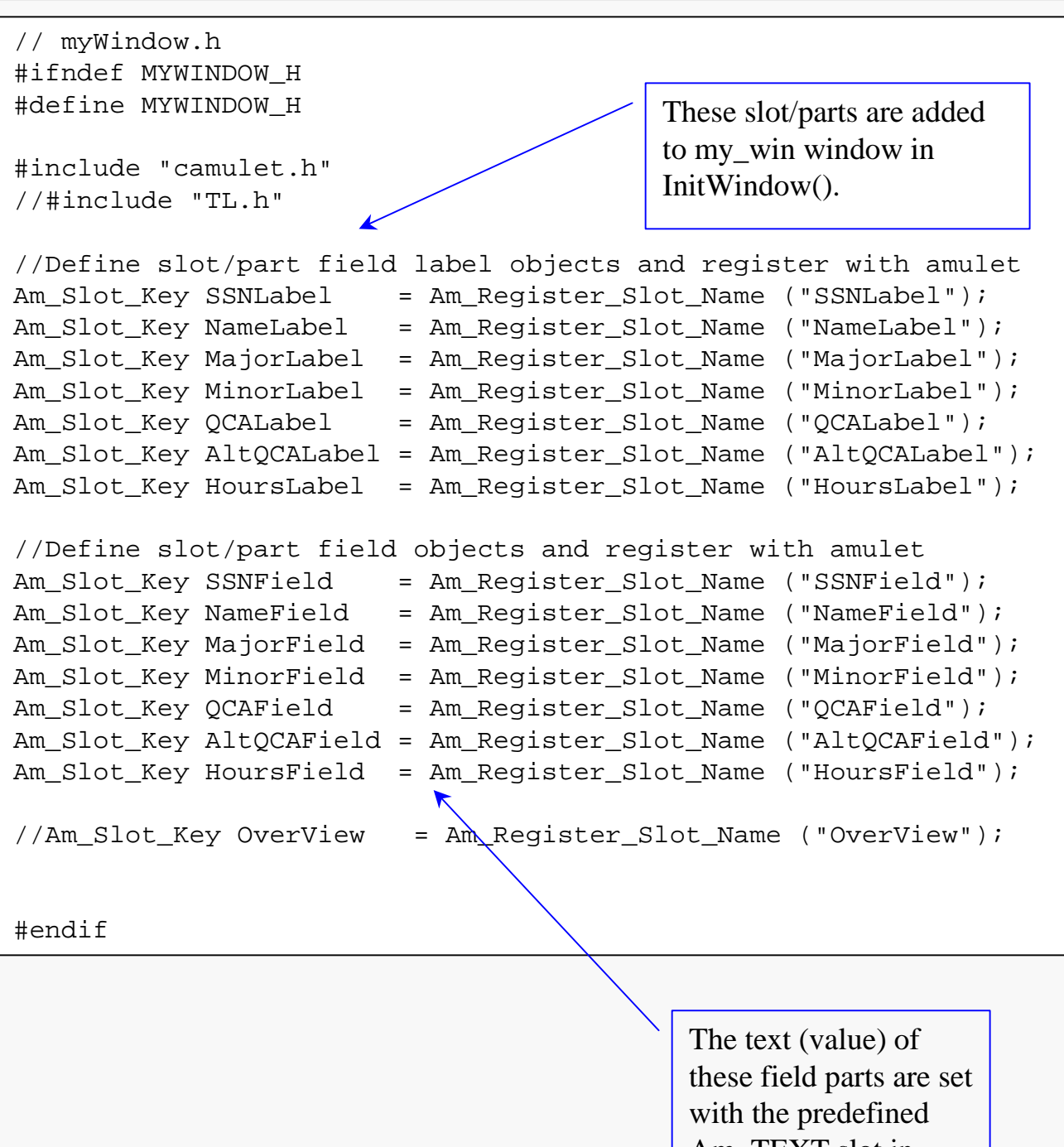

Am\_TEXT slot in InitWindow().

#### **Translation Layer**

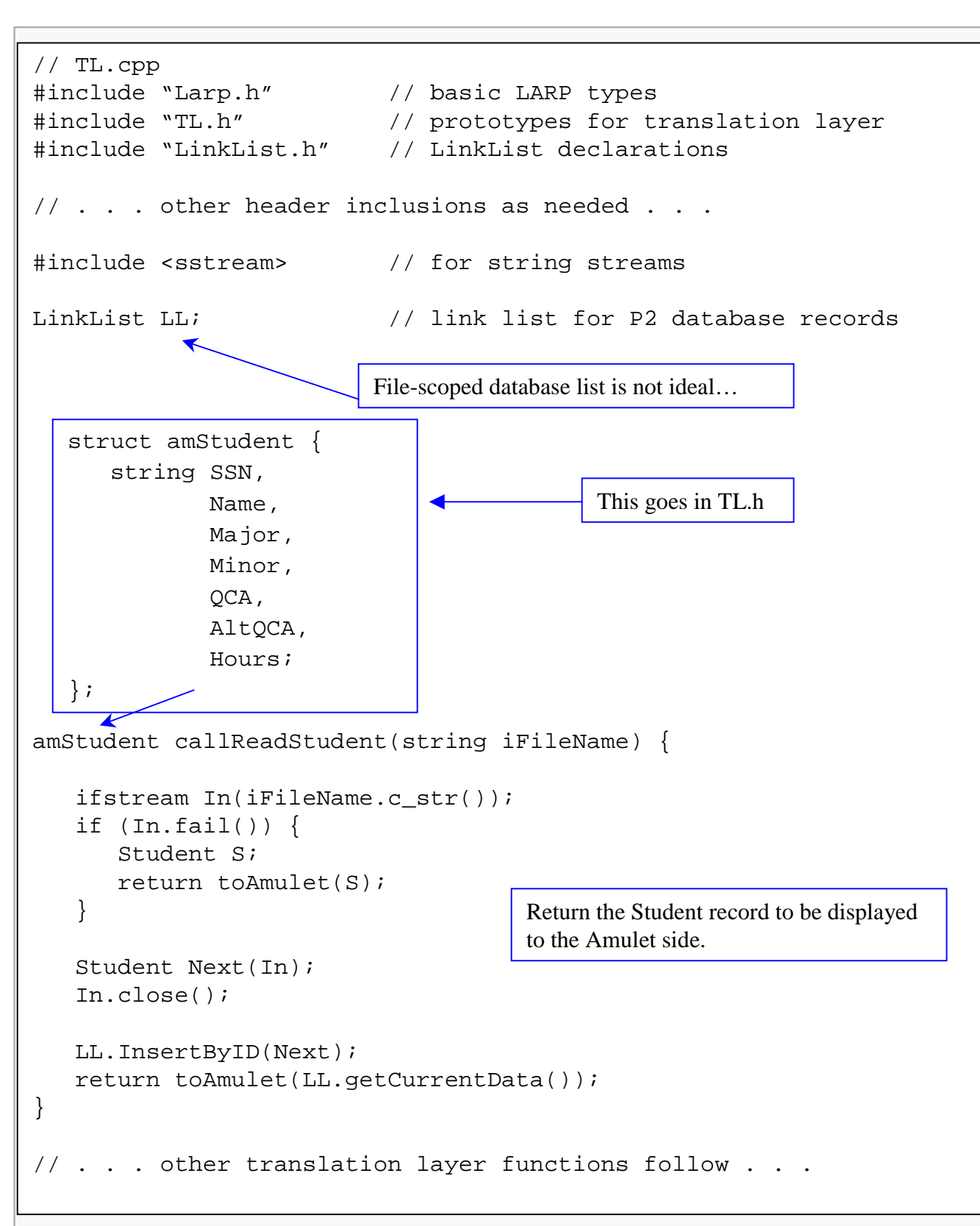

Amulet 16

## LARP to Amulet Conversion

```
amStudent toAmulet(Student toPack) {
   amStudent AmRecord;
  AmRecord.SSN = toPack.getID(); // build AmRecord for return
   AmRecord.Name = toPack.getName();
  AmRecord.Major = toPack.getMajor();
  AmRecord.Minor = toPack.getMinor();
   ostringstream oQCA("");
   oQCA.setf(ios::fixed, ios::floatfield);
   oQCA.setf(ios::showpoint);
   oQCA << setprecision(4) << toPack.getQCA();
   ostringstream oAltQCA("");
   oAltQCA.setf(ios::fixed, ios::floatfield);
   oAltQCA.setf(ios::showpoint);
   oAltQCA << setprecision(4) << toPack.getAltQCA();</pre>
  ostringstream oHours("");
   oHours.setf(ios::fixed, ios::floatfield);
   oHours.setf(ios::showpoint);
   oHours << setprecision(2) << toPack.getHours();
  AmRecord.QCA = oQCA.str();
  AmRecord.AltQCA = oAltQCA.str();
  AmRecord.Hours = oHours.str();
  return AmRecord;
}
```

Amulet 17

#### **Text Input Dialog Box**

```
// Menu method for File/Open choice:
11
Am_Define_Method(Am_Object_Method, void, OpenDo, (Am_Object self))
{
  // Set up dialog box prompts
 Am_Value_List prompts ;
 prompts.Add("Please enter the name of the saved database file.")
      .Add("Enter the full path name, if the file is NOT . . .")
      .Add("(Be sure to enter the file extension)");
 Am_String InFileName ; //define return value from input dialog
  int xcoor = Am_AT_CENTER_SCREEN, ycoor = Am_AT_CENTER_SCREEN ;
                         //input dialog location
  // Call Amulet input dialog box - see Amulet Manual pg. 289 -
  // dialog is Modal
  InFileName = Am Get Input From Dialog(prompts, "warp.db",
                                        xcoor, ycoor, true);
  string iFileName;
  if (InFileName == Am_No_Value) { //cancel button pressed
     iFileName = "warp.db";
  }
  else {
     // Convert entered Amulet string to string object
     char* fstr = InFileName ;
     iFileName = string(fstr);
  }
  amStudent myDisplay = callOpenDB(iFileName);
  updateWindow(my_win, myDisplay);
}
```

#### WARP Prototype Example

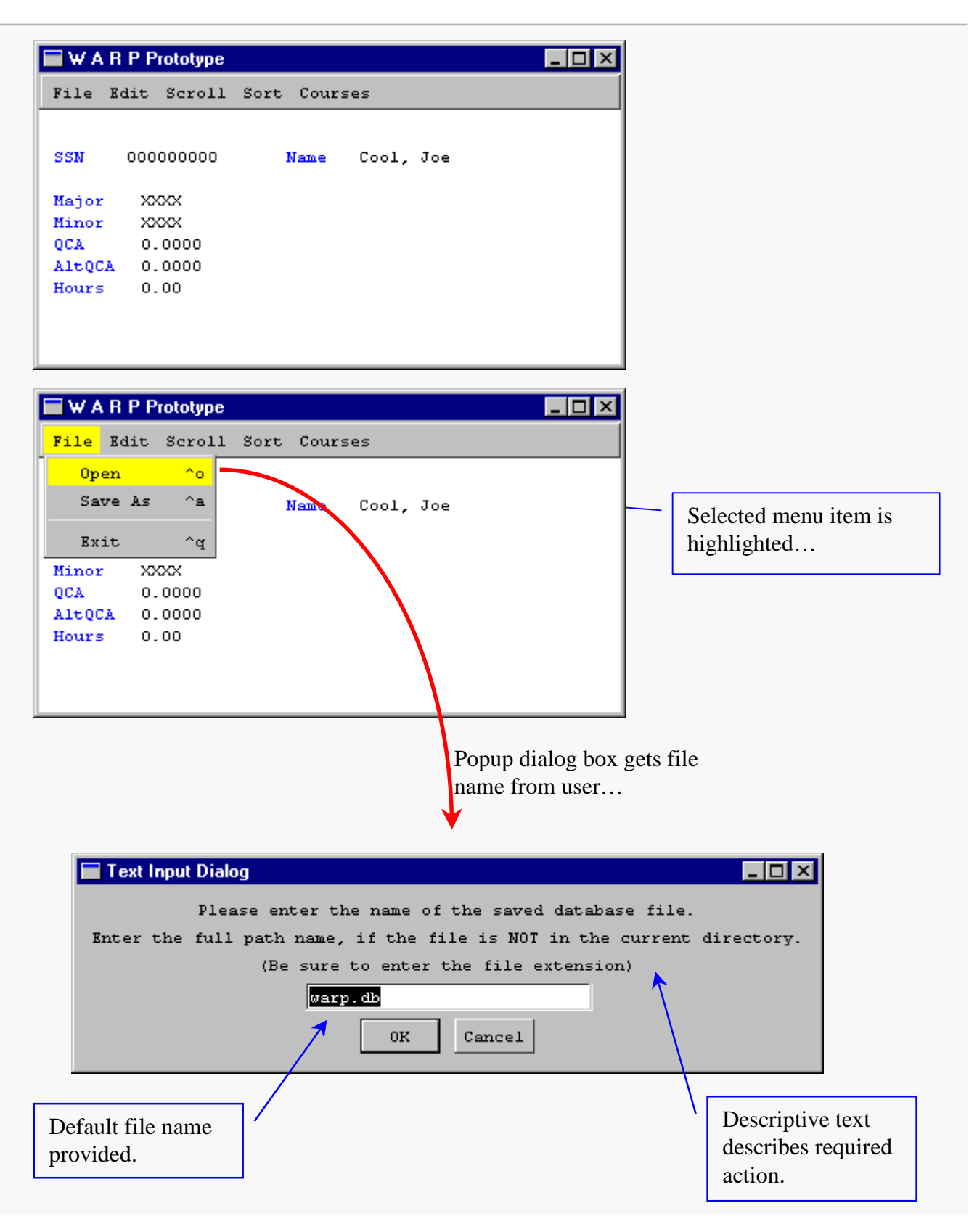

#### More WARP Prototype

| W A R  | P Prototype |                      | - 🗆 × |
|--------|-------------|----------------------|-------|
| File E | dit Scroll  | Sort Courses         |       |
|        |             |                      |       |
| SSN    | 086429753   | Name Scott, Randolph | Tall  |
|        |             |                      |       |
| Major  | CS          |                      |       |
| Minor  | MATH        |                      |       |
| QCA    | 2.9892      |                      |       |
| AltQCA | 3.6333      |                      |       |
| Hours  | 110         |                      |       |
|        |             |                      |       |
|        |             |                      |       |
|        |             |                      |       |
|        |             |                      |       |

When the user selects OK, the File/Open method then calls the appropriate P2 interface function to cause the specified file to be read and an inventory database list to be created.

Window fields are then updated and displayed...

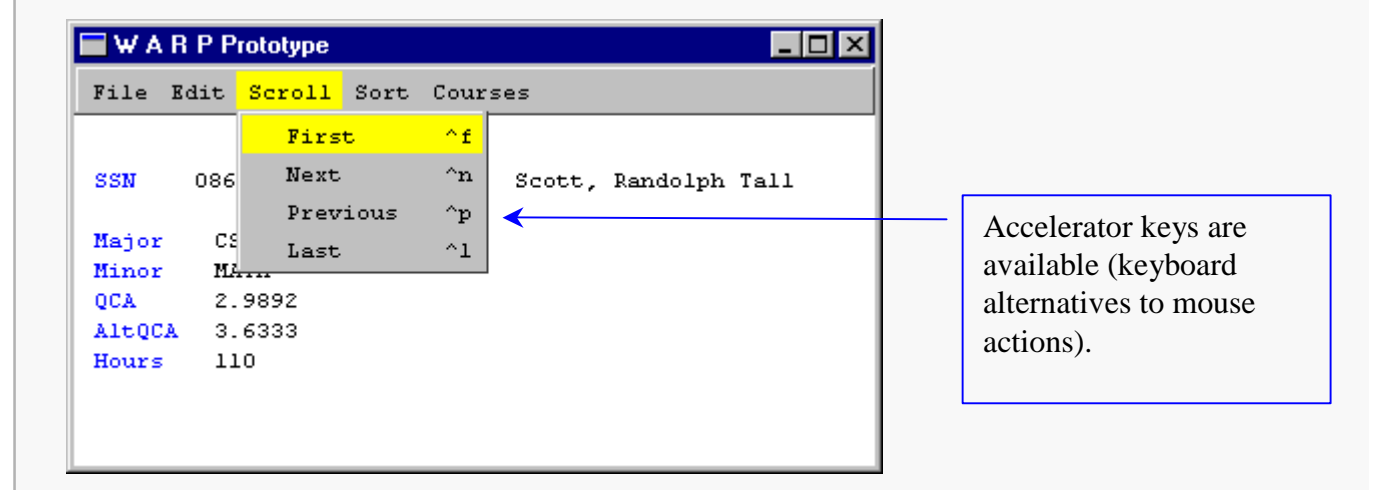

| lit Scroll S | ort Cour                                          |                                                        |                                                                      |                                                                         |
|--------------|---------------------------------------------------|--------------------------------------------------------|----------------------------------------------------------------------|-------------------------------------------------------------------------|
|              | ore cour                                          | ses                                                    |                                                                      |                                                                         |
| 135792468    | Name                                              | Wayne, John I                                          | Juke                                                                 |                                                                         |
| CS<br>MATH   |                                                   |                                                        |                                                                      | through the database                                                    |
| 3.2097       |                                                   |                                                        |                                                                      |                                                                         |
| 3.6333       |                                                   |                                                        |                                                                      |                                                                         |
| 99           |                                                   |                                                        |                                                                      |                                                                         |
|              |                                                   |                                                        |                                                                      |                                                                         |
|              |                                                   |                                                        |                                                                      |                                                                         |
|              | L35792468<br>CS<br>MATH<br>3.2097<br>3.6333<br>99 | L35792468 Name<br>CS<br>MATH<br>3.2097<br>3.6333<br>99 | 135792468 Name Wayne, John I<br>CS<br>MATH<br>3.2097<br>3.6333<br>99 | U35792468 Name Wayne, John Duke<br>CS<br>MATH<br>3.2097<br>3.6333<br>99 |

#### More WARP Prototype

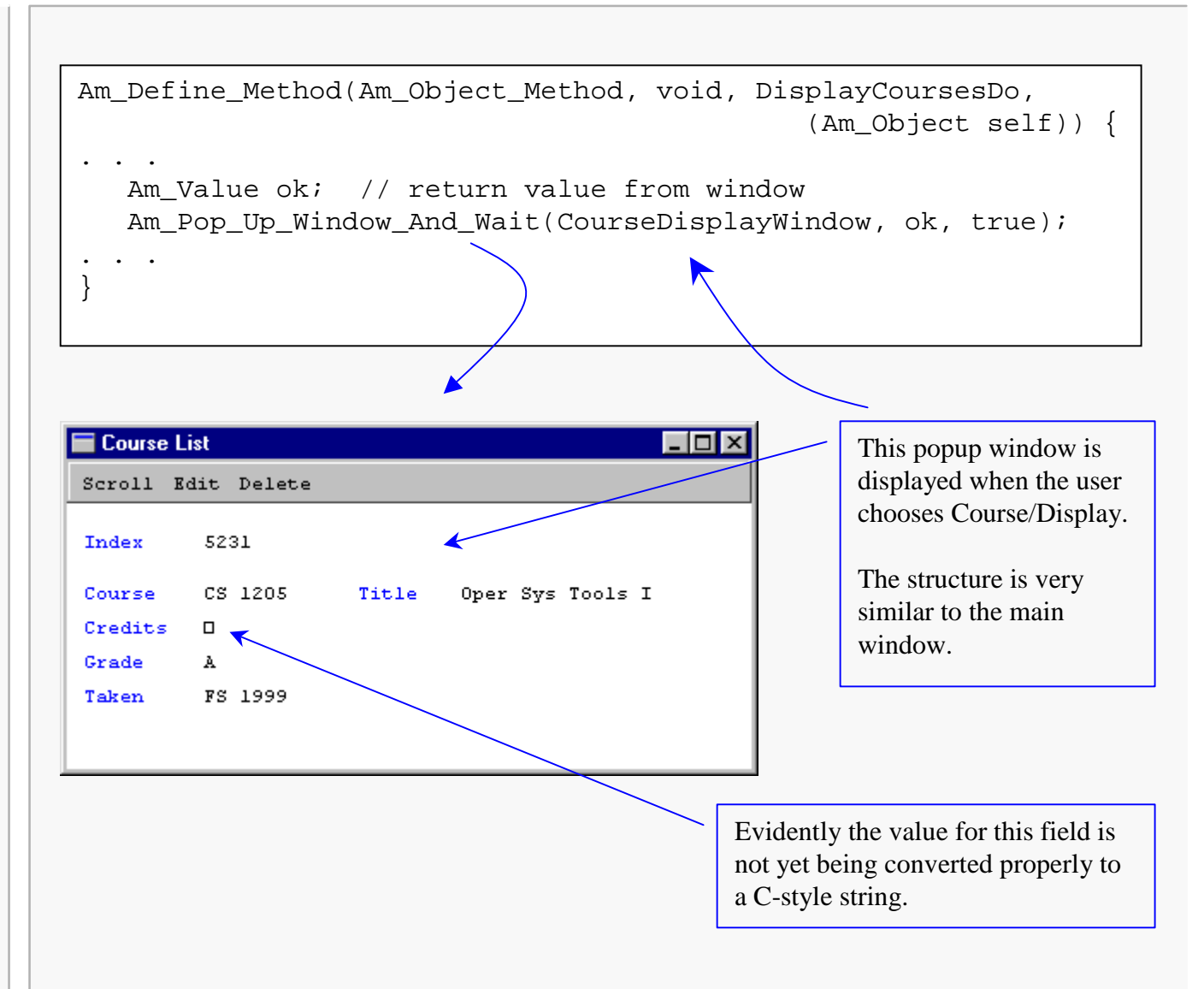

Note that the window shown does not include the specified Scroll menu.

The (incomplete) pseudo-dialogbox shown below is popped up when the user chooses Course/Add.

Amulet does not provide a default widget for creating a dialog box with multiple input fields. I solved the problem by creating a window with the look of a dialog box and adding the appropriate fields.

When the user presses "OK", I can read the entered values from the text fields (Am\_Text\_Input\_Widget objects) and assemble an amStudent variable for return to the translation layer.

| 🗖 Add C | ourse     | . 🗆 🗡 |
|---------|-----------|-------|
|         |           |       |
|         |           |       |
| Index   |           |       |
| Dept    |           |       |
| Number  |           |       |
| Title   |           |       |
| litle   | I         |       |
|         | OK Cancel |       |
|         | on cancer |       |

The initial layout of this window was done with GILT, the Amulet tool for building simple interfaces quickly... see slide 24 and following.

#### **Amulet Object Inspector**

The Amulet Object Inspector Window can be opened by placing the mouse cursor on an Amulet object and pressing the F1 key.

This can provide quite a bit of useful information about Amulet objects.

```
Inspecting <MultiDialog> (0x00A6B2C0)
Objects Edit View Windows Break/Trace Interactors Animations
Inspecting: <MultiDialog>
  Instance of ≺Am_Window≻
  Part of <Am_Screen>
 Slots: Sorted by name.
     AS_LINE : Ø
     BOTTOM_BORDER_WIDTH : 4
     BOTTOM OFFSET : Ø
     CLIP CHILDREN : Ø
      CURSOR : (NULL)
     DOUBLE_BUFFER : 1
     DeptField : <DeptField>
      FILL_STYLE : Am_Motif_Gray
      FIXED HEIGHT : Ø
      FIXED WIDTH : Ø
      GRAPHICAL_PARTS : LIST(10) [ <Border_Rectangle_798>
       <IndexField> <DeptField> <NumberField> <TitleField>
       <Button Panel_674> <Am_Text_671> <Am_Text_670>
       <Am_Text_669> <Am_Text_668>
                                     1
     HEIGHT (constraint = Am_Height_Of_Parts 0x00AF1338) : 211
     H ALIGN : Am_CENTER_ALIGN
     H_SPACING : Ø
      ICONIFIED : Ø
      ICON TITLE : Add Course
      INDENT : Ø
      IS_COLOR (constraint = window_is_color 0x00AF13BC) : 1
      IndexField : <IndexField>
      LEFT : 191
      LEFT_BORDER_WIDTH : 4
      LEFT_OFFSET : Ø
     MAX HEIGHT : Ø
     MAX RANK : Ø
     MAX SIZE : Ø
•
     MAY MIDTH
  •
```

# GILT

The executable for GILT is located in the bin directory of the Amulet tree.

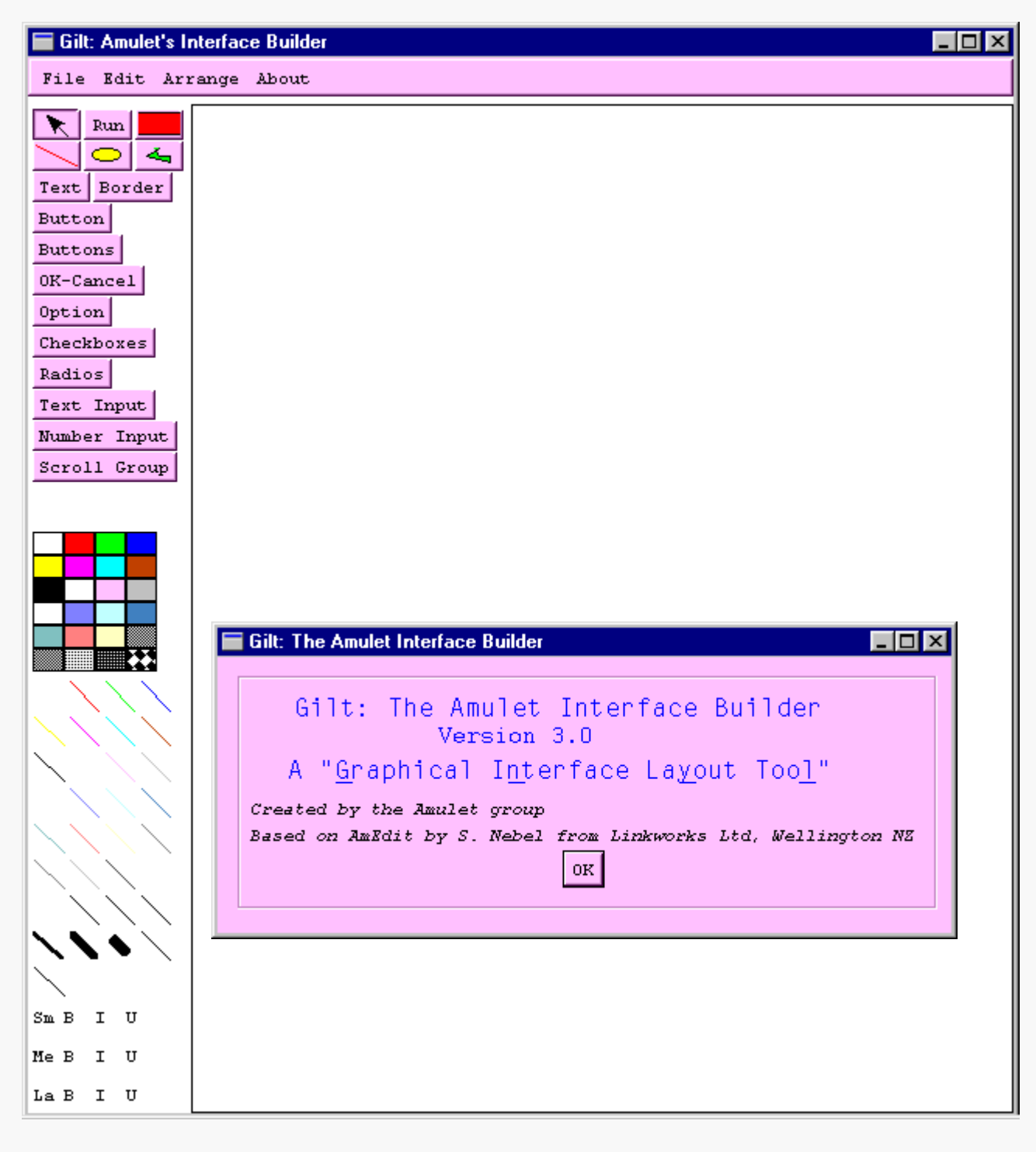

## Adding a Text Label with GILT

#### Amulet 25

| Choose the "Text" button<br>and click in the GILT<br>window.<br>You can drag the item<br>with the mouse or move<br>it with the cursor keys.<br>Double-click to bring up<br>a properties dialog: | Gilt: Amulet's Interface Builder         File Edit Arrange About         Run         Run         Run         Text         Border         Button         Buttons         OK-Cancel         Option         Checkboxes         Radios         Text Input         Number Input         Scroll Group                                                                                                    |
|----------------------------------------------------------------------------------------------------|----------------------------------------------------------------------------------------------------|
| Name and Label Setting Name for item: NameLabel Label: Name OK Cancel                                                                                                    |                                                                                                    |
| Fill in the dialog and<br>press "OK" to update the<br>GILT window                                                                                                    | Gilt: Amulet's Interface Builder         File Edit Arrange About         Run         Run         Run         Run         Run         Run         Run         Run         Run         Run         Run         Run         Run         Run         Run         Run         Run         Run         Name         Name         Name         Non         Buttons         OK-Cancel         Option         Checkboxes         Radios         Text Input         Number Input         Scroll Group |

Computer Science Dept Va Tech April, 2000

Intro Data Structures & SE

# Adding a Text Input Field

|                                                                                                    | 🖬 Gilt: Amulet's Interface Builder                                                                                                    |  |  |
|----------------------------------------------------------------------------------------------------|----------------------------------------------------------------------------------------------------|--|--|
| Choose the "Text Input"                                                                                                    | File Edit Arrange About                                                                                                    |  |  |
| button and click in the<br>GILT window.<br>You can drag the item<br>with the mouse or move<br>it with the cursor keys.                              | Run     Name       Text Border     Text_Input       Button     OK-Cancel       Option     Option                                                                                     |  |  |
| Double-click to bring up a properties dialog:                                                                                                    | Checkboxes<br>Radios<br>Text Input<br>Number Input<br>Scroll Group                                                                                                    |  |  |
| Name and Label Setting                                                                                                    |                                                                                                    |  |  |
| Name for item: NameField<br>Label: 0K Cancel                                                                                                    |                                                                                                    |  |  |
|                                                                                                    | Gilt: Amulet's Interface Builder                                                                                                    |  |  |
|                                                                                                    | File Edit Arrange About                                                                                                    |  |  |
| Here, I specified a blank<br>label (the text input<br>object includes a label by<br>default) since I prefer to<br>specify a separate label<br>field | Run       Name         Text Border       Name         Button       OK-Cancel         Option       Checkboxes         Radios       Text Input         Number Input       Scroll Group |  |  |

## Generating C++ Source

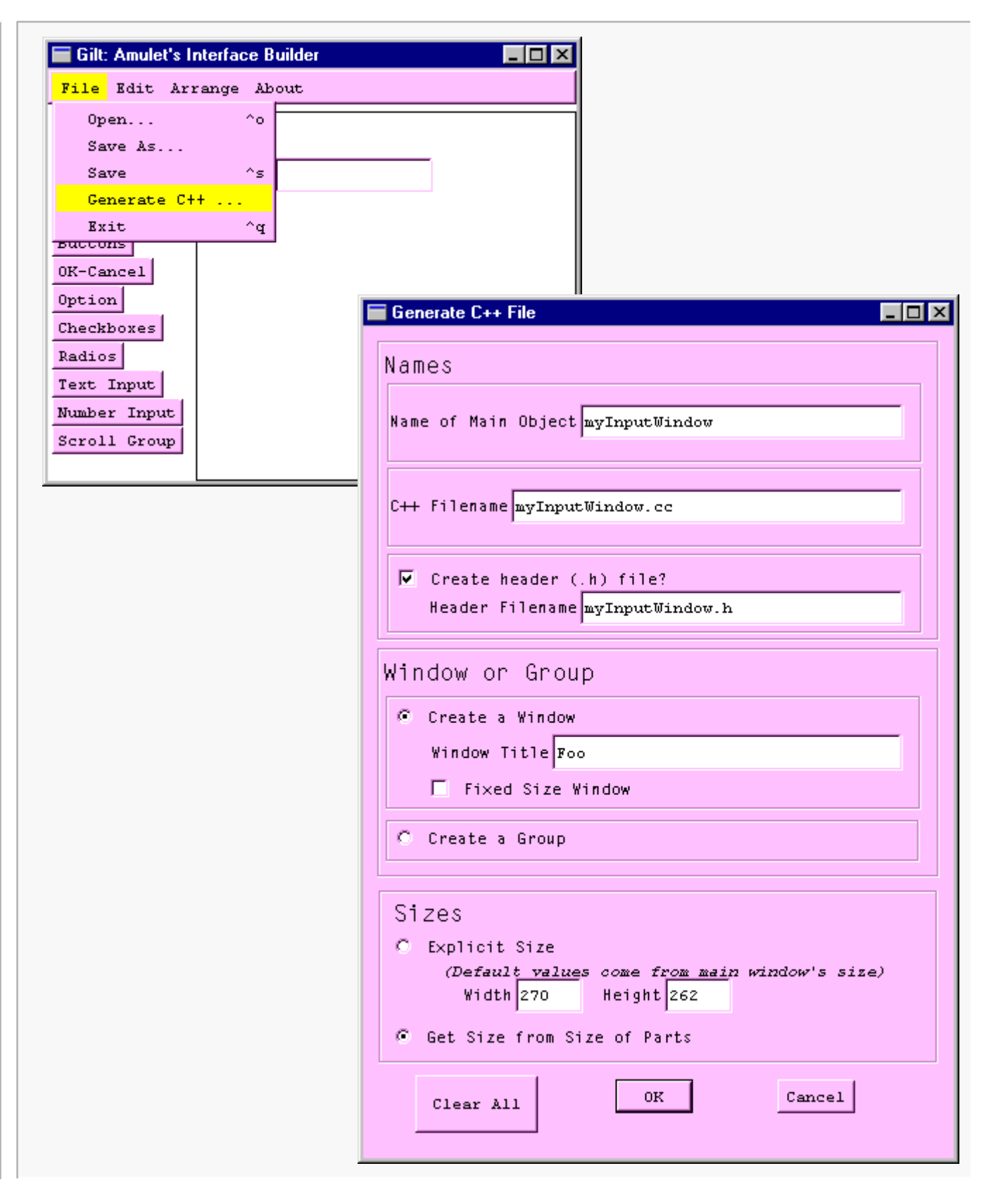

Computer Science Dept Va Tech April, 2000

#### **GILT-generated Source**

```
*
    The Amulet User Interface Development Environment
 Created automatically by the Gilt program in Amulet.
    Do not edit this file directly.
 *
    For more information on Amulet, contact amulet@cs.cmu.edu
 Generated on Sun Apr 09 20:12:03 2000
    Amulet version 3.0
 #include <amulet.h>
Am_Object myInputWindow;
Am_Slot_Key NameLabel = Am_Register_Slot_Name ("NameLabel");
Am_Slot_Key NameField = Am_Register_Slot_Name ("NameField");
Am Object myInputWindow Initialize () {
 myInputWindow = Am Window.Create("myInputWindow")
   .Set(Am_DESTROY_WINDOW_METHOD,
Am_Default_Pop_Up_Window_Destroy_Method)
   .Set(Am FILL STYLE, Am White)
   .Set(Am_TITLE, "Foo")
   .Set(Am ICON TITLE, "Foo")
   .Set(Am_WIDTH , Am_Width_Of_Parts)
   .Set(Am_HEIGHT, Am_Height_Of_Parts);
 myInputWindow
   .Add_Part(NameLabel, Am_Text.Create("NameLabel")
     .Set(Am LEFT, 23)
     .Set(Am_TOP, 34)
     .Set(Am_WIDTH, 28)
     .Set(Am_HEIGHT, 14)
     .Set(Am_TEXT, "Name")
     .Set(Am_LINE_STYLE, Am_Black)
     .Set(Am_FILL_STYLE, Am_No_Style)
   )
// . . . continues . . .
```

# **GILT-generated Source**

```
// . . . continued . . .
    .Add_Part(NameField, Am_Text_Input_Widget.Create("NameField")
        .Set(Am_LEFT, 54)
        .Set(Am_TOP, 33)
        .Set(Am_WIDTH, 115)
        .Set(Am_HEIGHT, 25)
        .Get_Object(Am_COMMAND)
        .Set(Am_LABEL, "")
        .Get_Owner()
        .Set(Am_FILL_STYLE, Am_Amulet_Purple)
    )
    .Add_Part(Am_Tab_To_Next_Widget_Interactor.Create())
;
return myInputWindow;
}
```

#### A few notes:

- This source isn't any uglier than what I'd write myself, that's very unusual for automatically-generated code.
- GILT provides an easy way to lay out an interface and generate "starting-point" code for it. The code above will require some alterations (despite the warning in the header comment, that's a safe operation) to produce exactly what is needed.
- This source also reveals quite a bit of new information about how to make things work in Amulet, if you read it carefully.

#### **GILT-generated Header**

```
*
  The Amulet User Interface Development Environment
*
  Created automatically by the Gilt program in Amulet.
   Do not edit this file directly.
*
   For more information on Amulet, contact amulet@cs.cmu.edu
*
Generated on Sun Apr 09 20:12:03 2000
   Amulet version 3.0
#ifndef myInputWindow_H
#define myInputWindow_H
#include <amulet.h>
extern Am_Object myInputWindow;
extern Am_Object myInputWindow_Initialize ();
extern Am_Slot_Key NameLabel;
extern Am Slot Key NameField;
#endif
```